## イメージした画像の"色彩構成"を調べて "好きな色""合う色""伝えたい色""残したい色"\*\*

## 参 画像の "色彩構成"を調べるデスクトップアプリケーション(無料!) —— TOCOL<sup>®</sup> PhoTocolor Tool (Windows · Macintosh対応)

- ① 好きな写真や絵などから、イメージした色を探し、コンセプト カラー、テーマカラーをパソコン上で作成できます。
- 表示された色と近似の「Color Book」と任意に追加したオリジ ナルカラーチャート 「EXカラーチャート」が検索できます。 ※初期設定には、「TOCOL Color Book」・「JIS慣用色名」・ 「Webセーフカラー」が入っています。

## ※オリジナル「EXカラーチャート」の制作は有料になります。 詳しくはトーコル事務局にお問い合わせください。

- ③ 検索で表示される表色系全ての数値で、ユーザー自身が「色 指定 できます。
- ④マンセル値が掲載されているので、街や景観を撮影した画像

【ファイルを選択】・取得する画像を選択します。 読込み可能な画像形式:GIF、PNG、JPEG サイズ:最大4000px × 4000pxまで

> 【ランダム色取得】・ 色をランダムに変更できます。 ※任意の色を選択する場合は、円形のポイントを取得したい色の位置に移動させます。 【(線)表示】・色取得箇所の線の表示・非表示切替ができます。

未由亚 Chroma X 色差 2.8 18 50 盛鼠 57 195 鉛色 66 25R 7.0 11.0 TS惯用色名 マンセル(D65) バランス ンサブ 惯用色名 色试外塑 [My Color Palette] 新着情報がおります ・取得した色をドラッグ&ドロップで「My Color Palette」に入れます。

から環境色彩・景観色彩の学習ができます。

- ※実際の街の色彩を写真で収集するワークショップなどの体験型 学習プログラムに効果的に活用できます。
- ※ITを活用した効果的な学習の展開を図ることができます。
- ⑤ Web、モニター、デジタルカメラ、プリンタ、印刷などで色を合 わせる場合 (カラーマッチング)の学習ができます。
- ⑥ グレースケールに変換することで、明度差が重要なユニバー サルデザインの学習の参考にできます。
- ⑦ 作成した [My Color Palette] の色と数値、任意入力した指定文字 をPNG画像で書き出し、データを共有することができます。

※ご利用にはAdobe® AIR™ランタイムが必要です。

【(表示)オリジナル画像】・ピクセルモードとグレー **スケール**に切替できます。

※ピクセルモードは画像から9色を取得し、表示し ます(81パターン)。

【色数(選択ボタン)】・取得する色数を選択します。 ※1~10色まで選択が可能です。

【表色系 (選択ボタン)】・選択した表色系の数値 を表示します。

マンセル (D65/C)、L\*a\*b\* (D65/D50/A)、sRGB、 Adobe RGB, HSV(sRGB), HTML(sRGB), XYZ, Yxy

【数値コピー】・表示されている数値をクリップ ボードにコピーします。

【EXカラーチャート】・オリジナルで作成したEXカ ラーチャートを読み込み、選択することができます。 【色差】・色差を入力します。指定した色差値内で、 近似するカラーチャートが表示されます。

【XY座標の入力】・表示画像のXY座標値です。 任意の値を入力でき、座標上の色が選択されます。

【色指定数値の入力】・<br />
色検索で表示される表色 系全ての数値で色指定ができます。

【Color Book のカラーチップを選択】・メニュー から [Color Book ナンバー] が選択できます。

【EXカラーチャートを選択】・メニューから読み込ん だ [EXカラーチャート] を選択できます。 ※初期設定は「JIS慣用色名」

【スポイトツール】・拡大した画像から色を取得し、 ドラッグ&ドロップで上・下のパレットに入れます。 【倍率 (スライダー)】・「×10」まで拡大できます。

- 【パレットメモ欄】・<br />
  仟意の文字を入力できます。 ※固定チェックボックスで入力可否の切替ができます。
- 【読込】・一度保存したデータの読込みができます。

【保存】・My Color Paletteの色と数値をPNG画 像で書き出します。

【ゴミ箱】・My Color Palette の色を削除できます。 ※全ての色と文字入力情報を削除する場合は、下 の「全削除」 ボタンをクリックします。